#### Chinese Learning Online Kingdom

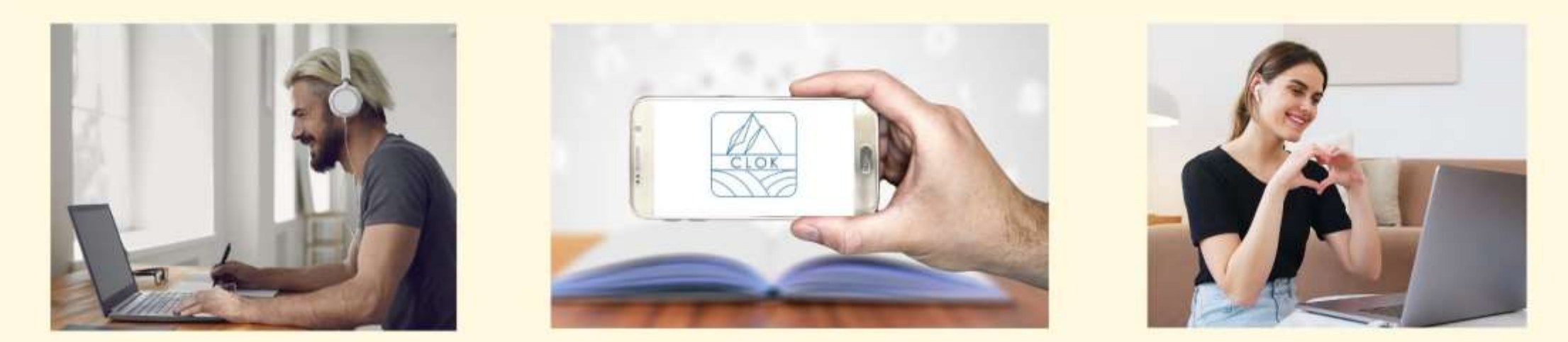

ĐẠI HỌC QUỐC LẬP ĐÀI ĐÔNG TRUNG TÂM NGHIÊN CỨU GIẢNG DẠY TIẾNG TRUNG

CÁC KHÓA HỌC TRỰC TUYẾN MỌI THỜI GIAN CLOK QUY TRÌNH ĐĂNG KÝ

089-517367

NTTU CLTSC

Time Clock,Go CLOK CLOK registration process

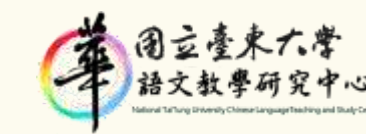

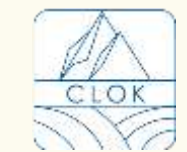

95092臺東市大學路二段369號人文學院3樓H306-5

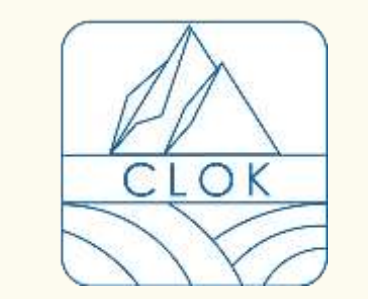

**TẢI XUỐNG** 

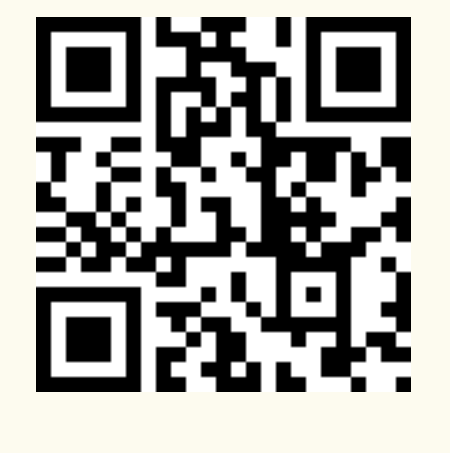

Android

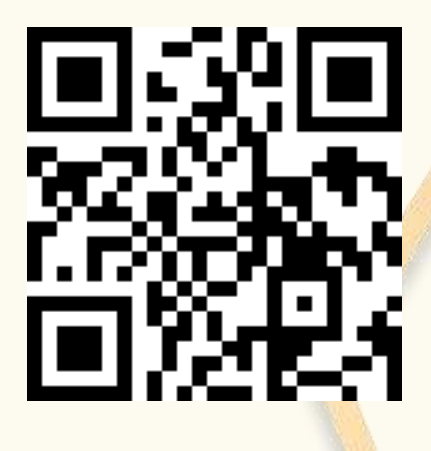

IOS

## STEP.1

Sau khi tải về thành công và nhấp chọn Hi.

Đăng ký bằng ID FB, GOOGLE hoặc APPLE.

After successful download, click on Hi.

You can register with FB, GOOGLE, or APPLE ID.

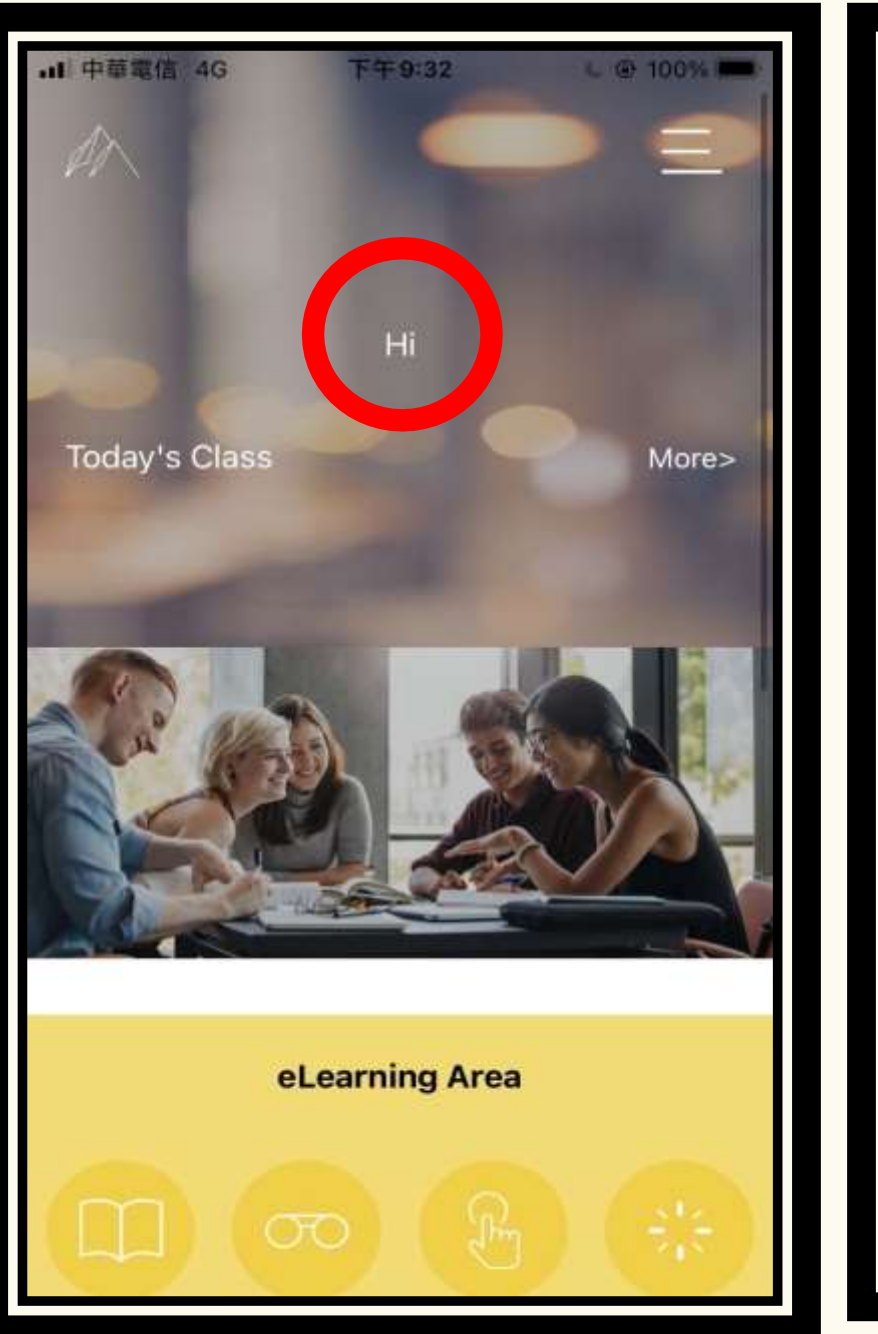

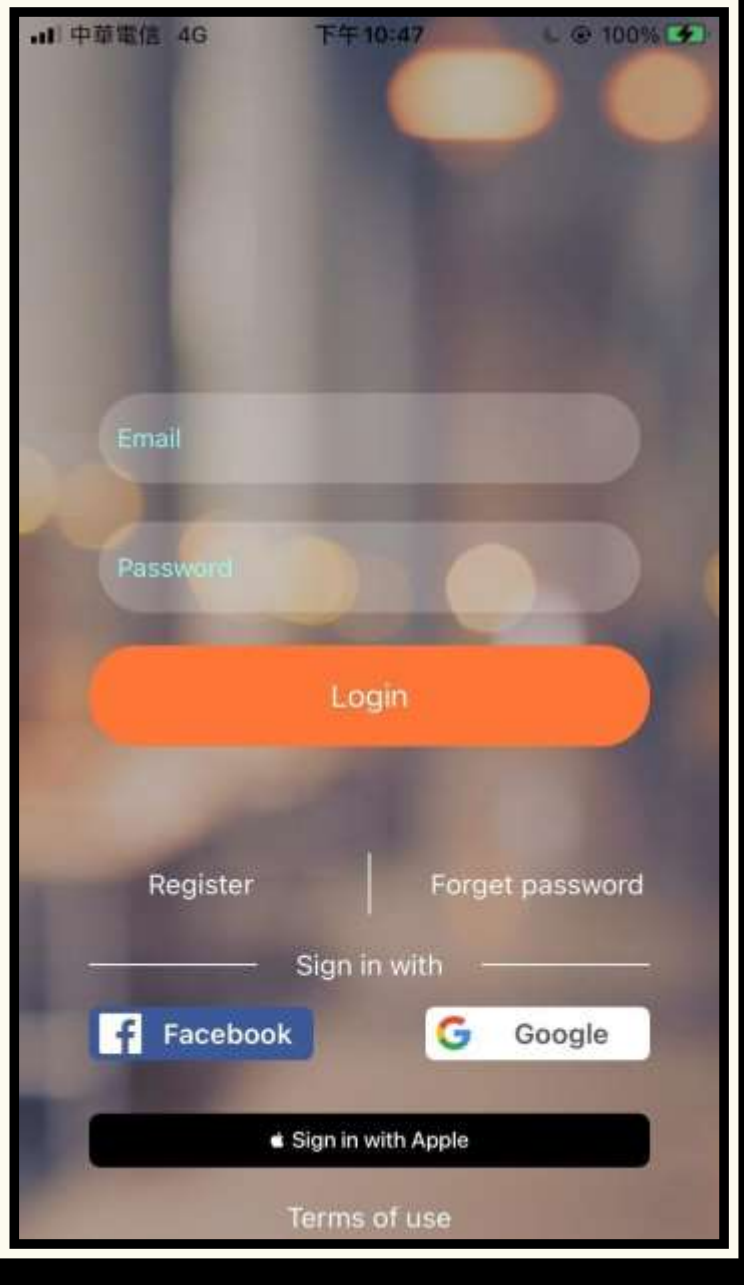

## STEP.2

# ĐĂNG NHẬP TÀI KHOẢN

Sau khi đăng ký tài khoản thành công, bạn sẽ vào lại trang chủ · sau đó nhấp chọn Free Consulation và điền các thông tin cơ bản.

After successfully registering your account, you will go to the home page again, click Free Consulation, and fill out the essential information.

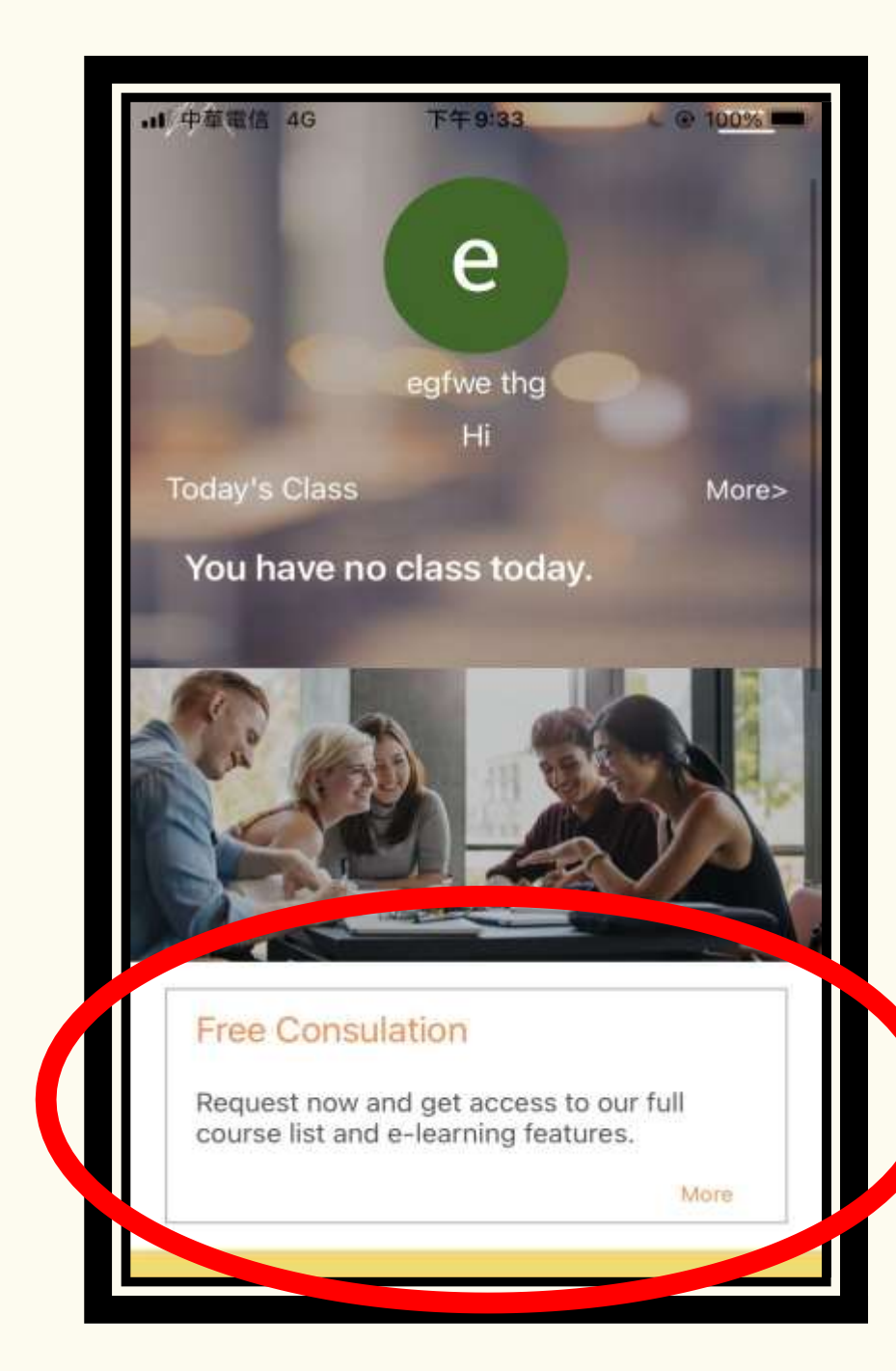

## STEP.3

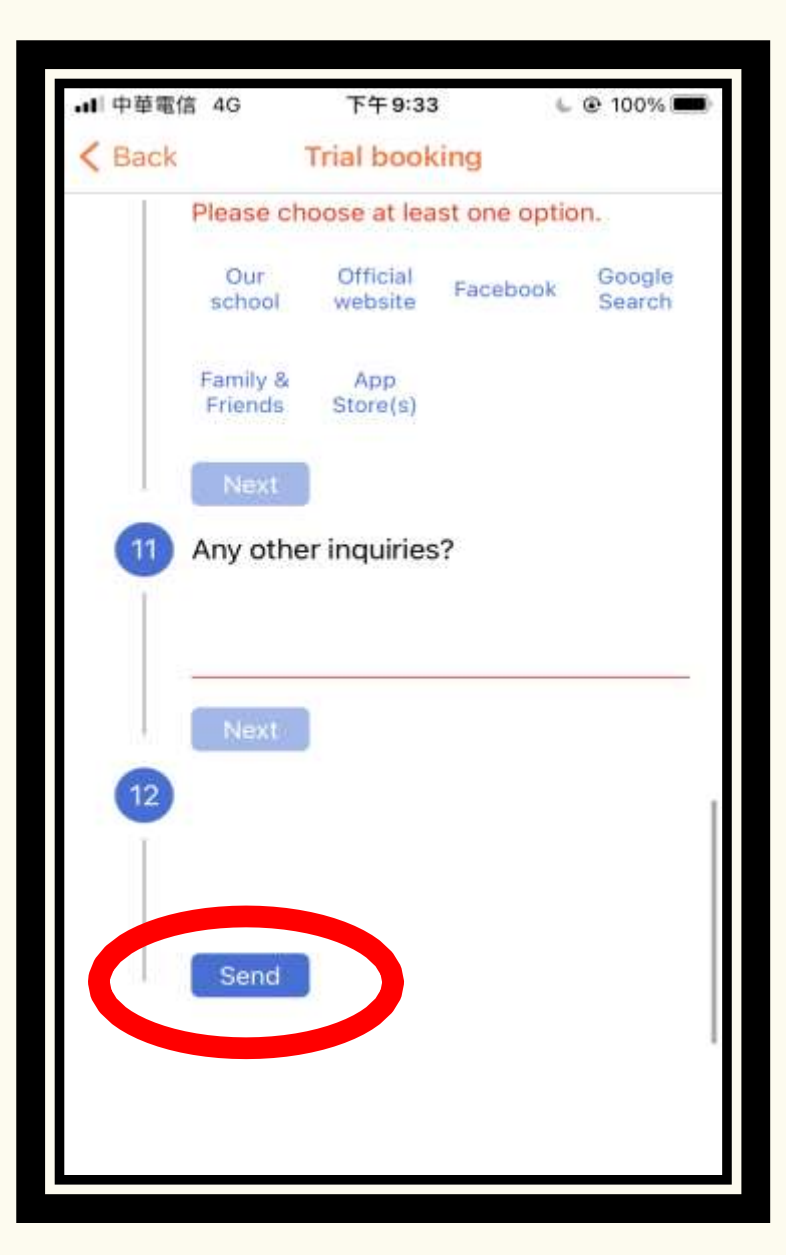

### ĐIỀN THÔNG TIN CƠ BẢN

Sau khi điền các thông tin cơ bản, nhấn chọn Send hoàn thành. Sau khi điền đầy đủ thông tin cơ bản, nhân viên chăm sóc khách hàng sẽ gửi thư liên hệ với bạn.

After filling out the basic information, click Send to complete.

After completing the basic information, a customer service representative will send a letter to contact you.